## Ethical Hacking

## A Hands-on Introduction to Breaking In

by Daniel G. Graham

Errata updated to print 5

| Page | Error                                                                                                    | Correction                                                                                                    | Print<br>corrected |
|------|----------------------------------------------------------------------------------------------------|----------------------------------------------------------------------------------------------------|--------------------|
| 3    | Insertion                                                                                                    | NOTE<br>When installing VirtualBox on Windows, users will need to install the<br>VirtualBox Extensions.                                                                                                    | Print 2            |
| 4    | Insertion                                                                                                    | <b>NOTE</b><br>For additional help, watch this video walkthrough to guide you through the setup: <i>https://youtu.be/BTWoPbRAoXI</i> . If you're using an Apple Silicon Mac, refer to the wiki ( <i>bttps://github.com/The-Ethical-Hacking-Book/Code-by-chapter/wiki</i> ) for instructions on setting up the environment with UTM. | Print 5            |
| 5    | Insertion                                                                                                    | <b>NOTE</b><br>When installing the new version of pfSense, readers will need to select the Auto (UFS) BIOS option.                                                                                                    | Print 2            |
| 8    | LAN (lan) -> em1 -> v4/DHCP4: 192. <b>1689</b> .1.100/24                                                                                                    | LAN (lan) -> em1 -> v4/DHCP4: 192. <b>168</b> .1.100/24                                                                                                    | Print 3            |
| 10   | Open the Kali Linux virtual machine in VirtualBox. If your Kali Linux displays nothing but a black screen, make sure the PAE/ <b>NK</b> checkbox is selected. | Open the Kali Linux virtual machine in VirtualBox. If your Kali Linux displays nothing but a black screen, make sure the PAE/ <b>NX</b> checkbox is selected.                                                                                                    | Print 2            |
| 10   | Deletion                                                                                                    | <del>On the left side of the page, you should see a folder icon. Cliek it and select your downloaded OVA file.</del>                                                                                                    | Print 2            |
| 41   | ip.src == 192.168.1.101   ip.dst == 192.168.1.101                                                                                                    | ip.src == 192.168.1.101    ip.dst == 192.168.1.101                                                                                                    | Print 2            |

| Page | Error                                                                                                    | Correction                                                                                                    | Print<br>corrected |
|------|----------------------------------------------------------------------------------------------------|----------------------------------------------------------------------------------------------------|--------------------|
| 61   | <pre>ifname == "main":     HOST, PORT = "", 8000     tcpServer = socketserver.TCPServer((HOST, PORT), BotHandler)     try:</pre>                                                              | <pre>ifname == "main":     HOST, PORT = "localhost", 8000     # Create the server     S with ThreadedTCPServer((HOST, PORT), BotHandler) as tcpServer:         # Activate the server; this will keep running until you         # interrupt the program with Ctrl-C         print("Server listening on for {0}".format(PORT))         @ tcpServer.serve_forever() </pre>                                                                                                    | Print 5            |
| 78   | 4. Use the <i>extended Euclidean</i> algorithm to compute the <b>public</b> key ( <i>d</i> ) by choosing an integer <i>d</i> such that <i>ed</i> mod $z = 1$ .                                | 4. Use the <i>extended Euclidean</i> algorithm to compute the <b>private</b> key ( <i>d</i> ) by choosing an integer <i>d</i> such that <i>ed</i> mod $z = 1$ .                                                                                                    | Print 3            |
| 81   | kali@kali:~\$ openssl rsautl -encrypt -pubin -inkey public_key.key -in plain.<br>→ txt -out cipher.bin -oaep                                                                                  | <pre>kali@kali:~\$ openssl pkeyutl -encrypt -in plain.txt -pubin -inkey public_key.<br/>→ key -out cipher.bin -pkeyopt rsa_padding_mode:oaep -pkeyopt<br/>→ rsa_oaep_md:sha256</pre>                                                                                                    | Print 5            |
| 91   | TLS uses HASHA@hashbased message authentication codes (HMACs) to verify messages.                                                                                                    | TLS uses hashbased message authentication codes (HMACs) to verify messages.                                                                                                    | Print 2            |
| 94   | Figure 6-5 replacement                                                                                                    | Image: section of the section of the section of th | Print 2            |
| 100  | Let's use the HKDF function to derive a key and encrypt a file:<br>kali@kali:~\$ openssl enc -aes-256-ctr -hkdf -e -a -in plain.txt -out encrypted<br>→ .txt -pass file:AliceSharedSecret.bin | Let's use a key derivation function to derive a key and encrypt a file. Instead of using HKDF we will use the PBKDF2 function supported by openssl.<br>kali@kali:~\$ openssl enc -aes-256-ctr -pbkdf2 -e -a -in plain.txt -out encrypted<br>→ .txt -pass file:AliceSharedSecret.bin                                                                                                    | Print 2            |

| Page        | Error                                                                                                    | Correction                                                                                                    | Print<br>corrected |
|-------------|----------------------------------------------------------------------------------------------------|----------------------------------------------------------------------------------------------------|--------------------|
| 124         | URL update                                                                                                    | You can view the generated video by visiting <i>https://youtu.be/oAD3v_FgifU</i> .                                                                                                    | Print 5            |
| 136         | <pre>magnet:?xt=urn:btih:7ffbcd8cee06aba2ce6561688cf68ce2addca0a3&amp;dn= BreachCompilation&amp;tr=udp%3A%2F%2Ftracker.openbittorrent.com%3A80&amp;tr=udp%3 A%2F%2Ftracker.leechers-paradise.org%3A6969&amp;tr=udp%3A%2F%2Ftracker. coppersurfer.tk%3A6969&amp;tr=udp%3A%2F%2Fglotorrents.pw%3A6969&amp;tr=udp%3A%2F %2Ftracker.opentrackr.org%3A133</pre> | <pre>magnet:?xt=urn:btih:7ffbcd8cee06aba2ce6561688cf68ce2addca0a3&amp;dn=<br/>BreachCompilation&amp;tr=udp%3A%2F%2Ftracker.openbittorrent.com%3A80&amp;tr=udp%3<br/>A%2F%2Ftracker.leechers-paradise.org%3A6969&amp;tr=udp%3A%2F%2Ftracker.<br/>coppersurfer.tk%3A6969&amp;tr=udp%3A%2F%2Fglotorrents.pw%3A6969&amp;tr=udp%3A%2F<br/>%2Ftracker.opentrackr.org%3A1337<br/>Use the password +w/P3PRqQQo36g to unzip.</pre> | Print 5            |
| 163         | Then comes the 16-bit <i>Client TLS Version</i> , which is the version of TLS that the client is currently running, and the 32-bit <i>Client Random</i> , a nonce supplied during the TLS exchange.                                                                                                    | Then comes the 16-bit <i>Client TLS Version</i> , which is the version of TLS that the client is currently running, and the 32-byte <i>Client Random</i> , a nonce supplied during the TLS exchange.                                                                                                    | Print 3            |
| 166         | 0x00, 0x40 # Payload length 64KB                                                                                                    | 0x40, 0x00 # Payload length 64KB                                                                                                    | Print 4            |
| 168         | Insertion                                                                                                    | <b>NOTE</b><br>The Metasploitable machine is not vulnerable to Heartbleed attack. If you would like to test the Heartbleed code, set up the bee-box virtual machine from <i>bttps://www.vulnbub.com/entry/bwappbeeboxv16,53/</i> .                                                                                                    | Print 5            |
| 194–<br>195 | postint                                                                                                    | postin <mark>s</mark> t                                                                                                    | Print 4            |
| 195         | touch ~/Desktop/Malware/trojans/mailTrojan/ <mark>postint</mark>                                                                                                    | touch ~/Desktop/Malware/trojans/mailTrojan/DEBIAN/postinst                                                                                                    | Print 4            |
| 195         | kali@kali:~\$ chmod +x ~/Desktop/Malware/trojans/mailTrojan/postinst                                                                                                    | kali@kali:~\$ chmod -R +x ~/Desktop/Malware/trojans/mailTrojan/postinst                                                                                                    | Print 5            |
| 196         | However, instead of copying the implant directly onto the victim's machine, we'll hide<br>it inside Alpine's installation folder.                                                                                                    | However, instead of copying the implant directly onto the victim's machine, we'll hide<br>it inside Alpine's installation folder. Make the malicious file executable by running<br>the following command:<br>kali@kali:~/Desktop/Malware/trojans/mailTrojan/usr/bin\$ chmod +x malicious                                                                                                    | Print 4            |

| Page | Error                                                                                                    | Correction                                                                                                    | Print<br>corrected |
|------|----------------------------------------------------------------------------------------------------|----------------------------------------------------------------------------------------------------|--------------------|
| 203  | return cmd<br>end                                                                                                    | return cmd<br>end<br>end                                                                                                    | Print 5            |
| 238  | Once you've discovered some hosts, scan them for vulnerabilities by clicking the host and selecting Attacks ▶ Find Attacks (Figure 11-8).                                                                                                    | Once you've discovered some hosts, <b>set the exploit rank by selecting Armitage</b> ► <b>Set Exploit Rank</b> ► <b>Poor. Scan a host</b> for vulnerabilities by clicking the host and selecting <b>Attacks</b> ► <b>Find Attacks</b> (Figure 11-8).        | Print 5            |
| 254  | <pre>kali@kali:~\$ sqlmap -u "http://<metasploitable-ip>/mutillidae/index.php?page=</metasploitable-ip></pre>                                                                                                    | <pre>kali@kali:~\$ sqlmap -u "http://<metasploitable-ip>/mutillidae/index.php?page=<br/>→ user-info.php&amp;username=user&amp;password=123&amp;user-info-php-submit-button=<br/>→ view+Account+Details"shell<br/>sqlmap-shell&gt;</metasploitable-ip></pre> | Print 4            |
| 254  | <pre>sqlmap-shell&gt;dbs [16:16:04] [INFO] testing connection to the target URL</pre>                                                                                                    | <pre>sqlmap-shell&gt;dbsskip="user,page,user-info-php-submit-button" -p password [16:16:04] [INF0] testing connection to the target URL</pre>                                                                                                    | Print 4            |
| 265  | <pre>kali@kali:~\$ hydra -l <username> -P ~/Desktop/SecLists/Passwords/darkweb2017-<br/>→ top100.txt 192.168.1.101 http-get-form "/mutillidae/index.php?page=<br/>→ user-info.php&amp;:username=^USER^&amp;password=^PASS^&amp;: Error: Bad user name<br/>→ or password"</username></pre> | <pre>kali@kali:~\$ hydra -l admin -P passwords.txt 192.168.1.100 http-post-form ";/</pre>                                                                                                    | Print 5            |

| Page | Error                                                                                                    | Correction                                                                                                    | Print<br>corrected |
|------|----------------------------------------------------------------------------------------------------|----------------------------------------------------------------------------------------------------|--------------------|
| 297  | <pre>socket = socket(AF_INET, SOCK_STREAM) try:</pre>                                                                                                    | <pre>sock = socket(AF_INET, SOCK_STREAM) try:</pre>                                                                                                    | Print 5            |
| 298  | msfadmin@metasploitable:~\$ <b>python3</b> proxy.py 10.0.0.1 4040 <kali address="" ip=""> 5050</kali>                                                                                                    | msfadmin@metasploitable:~\$ <b>python</b> proxy.py 10.0.0.1 4040 <kali address="" ip=""> 5050</kali>                                                                                                    | Print 5            |
| 304  | <pre>msfadmin@metasploitable:~\$ iptables -t nat -A POSTROUTING -s 10.0.0.0/24 -o eth1 -j MASQUERADE Check to see whether you can access the outside world by pinging the pfSense firewall from your Ubuntu virtual machine in the private LAN: victim@ubuntu:~\$ ping 192.168.1.1</pre> | <pre>msfadmin@metasploitable:~\$ sudo iptables -t nat -A POSTROUTING<br/>-o eth0 -j MASQUERADE<br/>Run the following command to allow forwarding from eth1 to eth0:<br/>msfadmin@metasploitable:~\$ sudo iptables -A FORWARD -i eth1 -o eth0 -j ACCEPT<br/>where eth0 is the interface connected to the virtual environment's internal<br/>network and eth1 is the interface connected to the private network on<br/>10.0.0.0/24.<br/>Check to see whether you can access the outside world by pinging the pfSense<br/>firewall from your Ubuntu virtual machine in the private LAN:<br/>victim@ubuntu:~\$ ping 192.168.1.1<br/>To enable DNS, edit the /etc/resolv.conf file and set the nameserver to 10.0.0.1.</pre> | Print 5            |